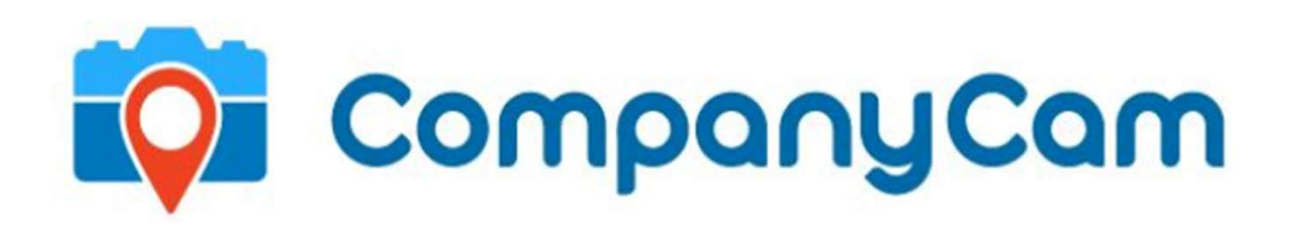

# **COMPANYCAM INTEGRATION**

Process for integrating the CompanyCam app into your Salesforce Organization

### PURPOSE

This document is intended for use by Salesforce Administrators who are installing the CompanyCam managed package in their own Salesforce instance.

The documentation outlines how to install the package and configure the Salesforce instance to display the integrated CompanyCam data.

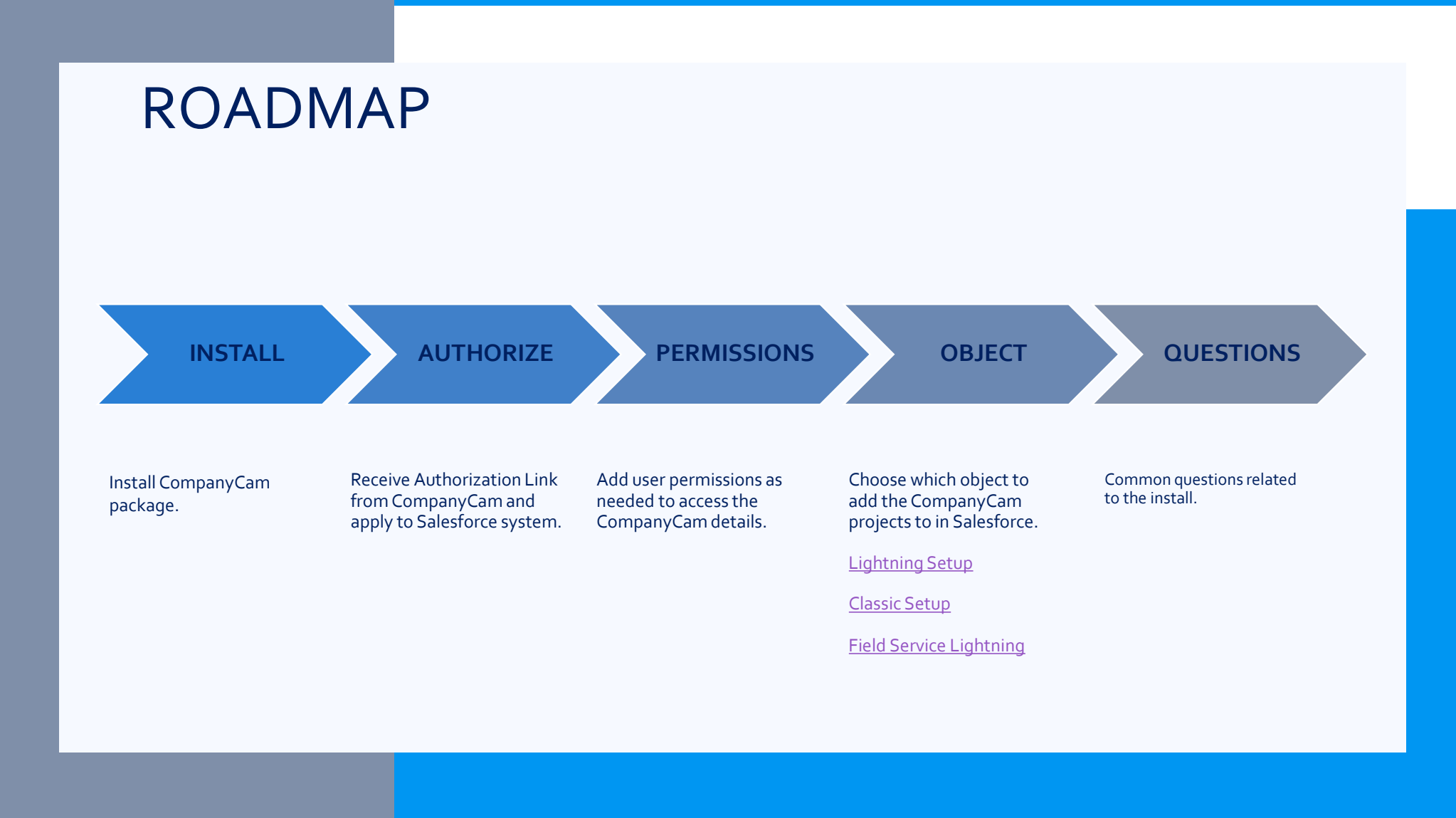

## INSTALLING

#### SETUP My Domain My Domain My Domain Step 4 Showcase your company's brand and keep your data more secure by adding a custom domain name to your Salesforce URL. Because having a custom domain is more secure, some Salesforce features require can agree on. Step 4 Domain Deployed to Users Domain Domain Name Deployed to Users Edit My **Domain Settings** Your domain name is Companycam.my.salesforce.com My Domain Settings Edit Login Policy Prevent login from https://login.salesforce.com Decide whether to redirect anyone who uses bookmarks and links that contain your previous instance-specific domain Redirect to the same page within the domain Redirect Policy Your domain name is Companycam

## After setting up a custom domain name, add the below to the link and GO.

/packaging/installPackage.apexp?p0=04t3l00000Kn Fy

Our example would be:

Companycam.my.salesforce.com/packaging/installPa ckage.apexp?p0=04t3l000000KnFy

## INSTALLING

After adding the updated URL to your browser and loading the new page, you will see the options on the right.

Because this package is governed at the instance level, and individual access to the package is provided through permission sets; (1) select the <u>Install for All Users</u> option, and then (2) click <u>Install</u>.

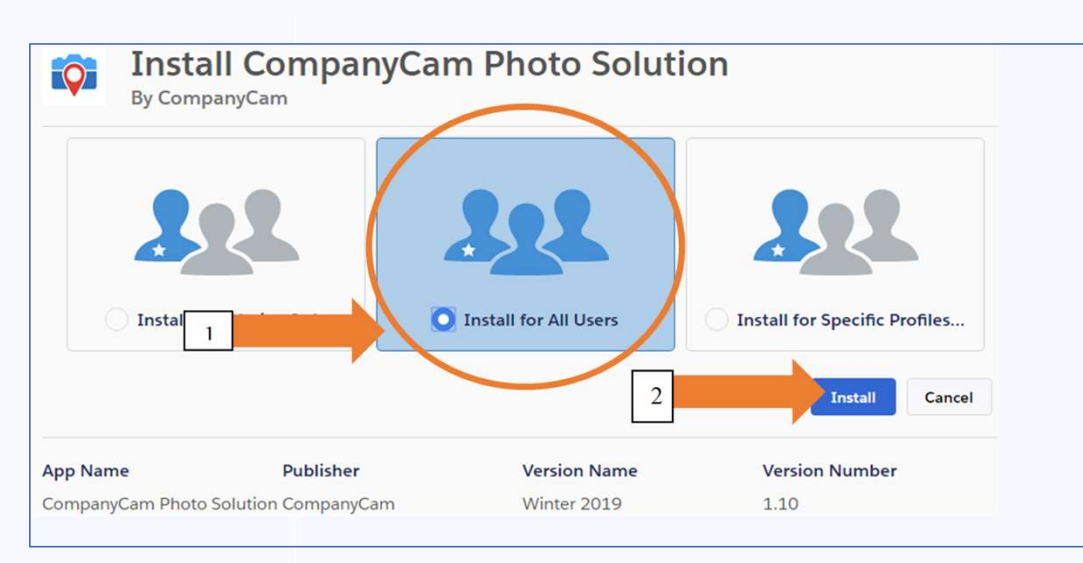

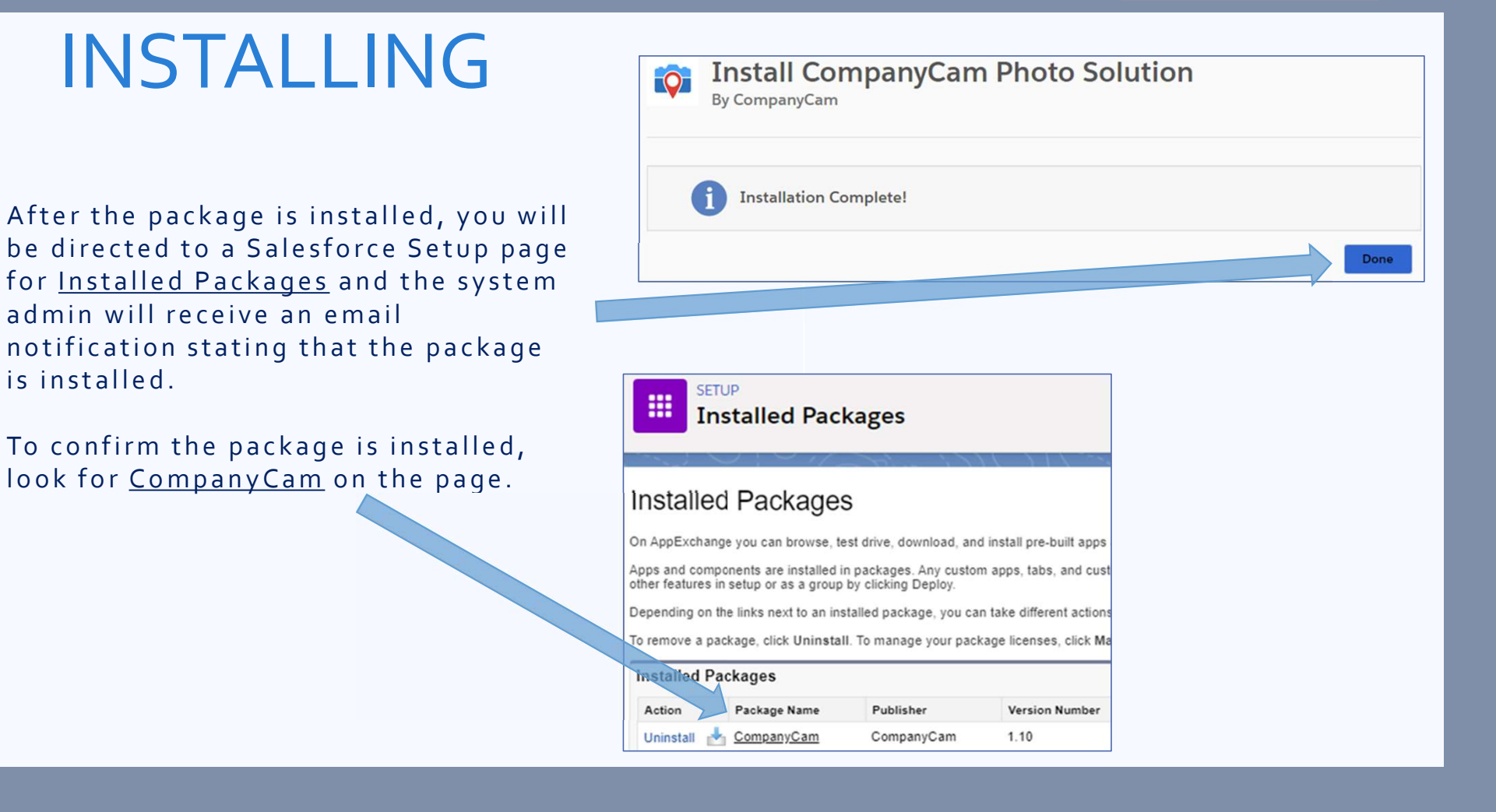

### AUTHORIZE

For security, you need to Authorize the CompanyCam application, and receive whitelisting notification from CompanyCam.

#### From <u>Setup</u>, Search for <u>auth. Providers</u>

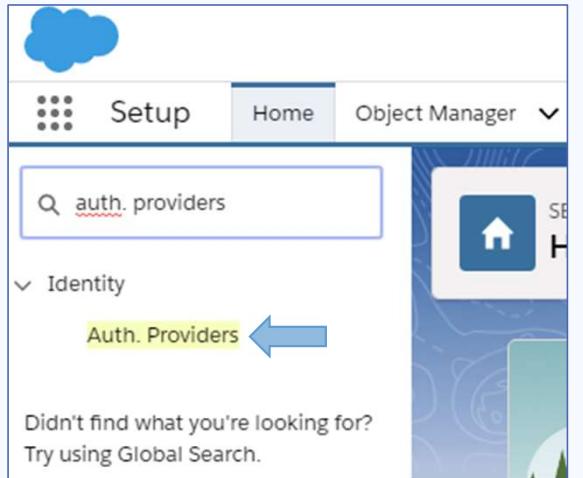

<u>Note:</u> It could take up to 48 hours to receive Whitelisting email.

Find the **Doorkeeper** item.

| Auth. Providers |        |  |  |  |  |  |
|-----------------|--------|--|--|--|--|--|
|                 |        |  |  |  |  |  |
|                 |        |  |  |  |  |  |
| Action          | Name † |  |  |  |  |  |

Copy the OAuth-Only URL into your browser and GO

| Salesforce Configuration     |            |
|------------------------------|------------|
| Test-Only Initialization UR  | https://   |
| OAuth-Only Initialization UR | https://   |
| Callback UR                  | L https:// |
| Single Logout UR             | https://   |

Login to CompanyCam (you must have a CompanyCam account)

Click the **Authorize** button when it appears

#### SETUP **Named Credentials** Named Credentials A named credential specifies a callout endpoint and its required authentication p parameters for each callout by referencing named credentials. View: All ~ Create New View Click Edit on the ABCDEF CompanyCam credentials New Named Credential Label † URL Action Q 📥 companycam Edit https://api.companycam.com/v2 Save Setup Home Object Manager Labele companycam Name@ companycam https://api.companycam.com/v2 URL Q named credentials Certificate 1 Identity Type Named Principal ~ Security Ensure the **Doorkeeper** option is selected. Authentication Protocol OAuth 2.0 Named Credentials Authentication Provider Doorkeeper Scope read write destroy Authentication Status Authenticated Click the **Save** button when completed. Start Authentication Flow on Save $\checkmark$ Generate Authorization Allow Merge Fields in HTTP Header Allow Merge Fields in HTTP Body

### **AUTHORIZE**

To ensure Credentials are setup:

From Setup, Search for Named Credentials

...

### PERMISSIONS

From Setup,

Search for Permission Sets

Click the <u>CompanyCam</u> User permission set

Click Manage Assignments

Click Add Assignments

Select all the needed users from the list

Click the <u>Assign</u> button.

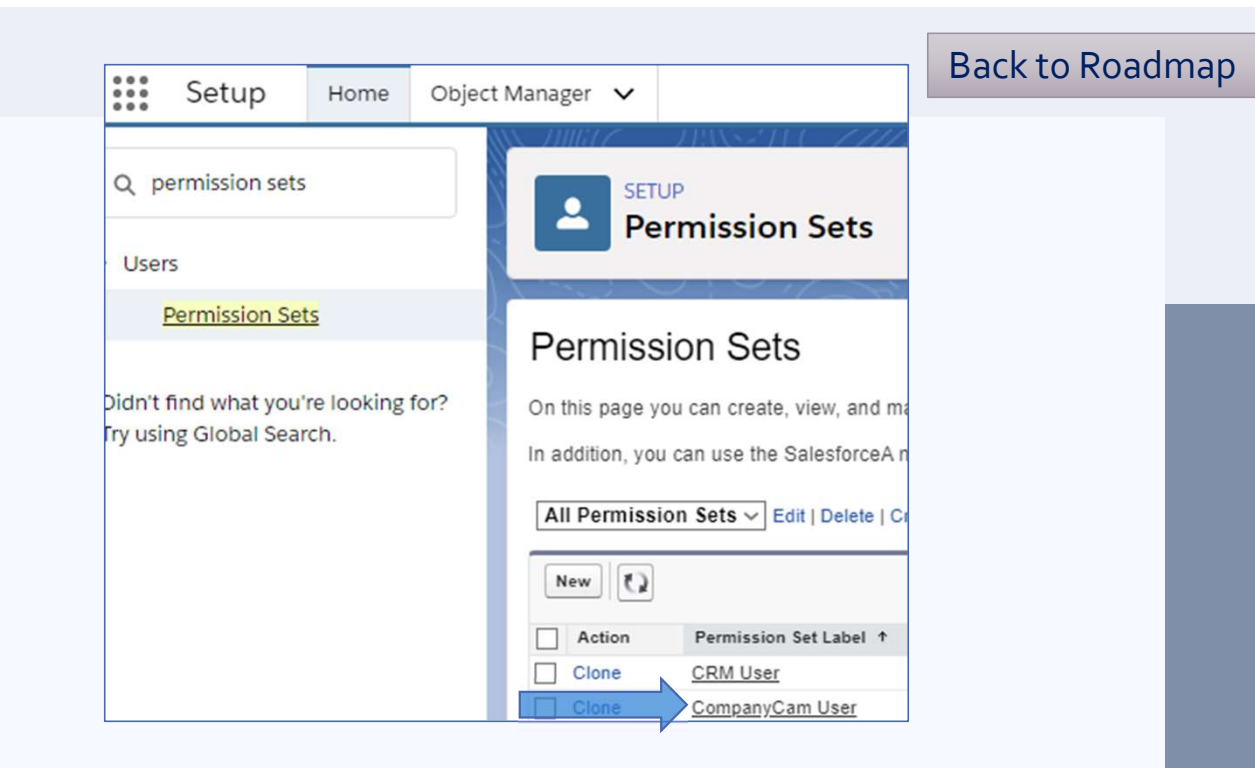

### **OBJECT-LIGHTNING SETUP**

The objects available by default are: Account

Lead

**Opportunity** 

- From <u>Setup</u>, click <u>Object Manager</u> and choose which object will store your CompanyCam projects.
- Add the <u>CompanyCam Project ID</u> field somewhere to the Page Layout.

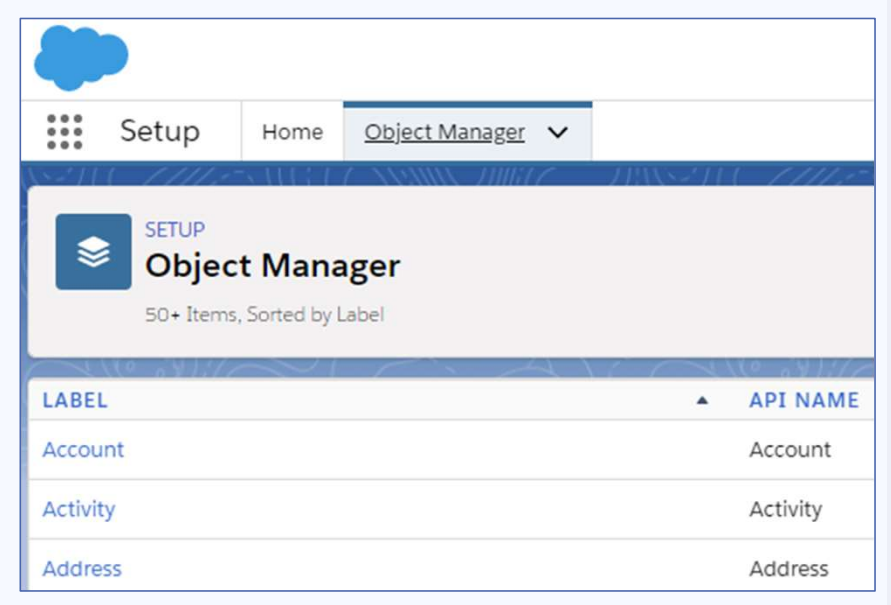

### OBJECT-LIGHTNING SETUP (OPTION 1)

- Add the <u>Create a CompanyCam Project</u> Button and Mobile Action to the Page Layout.
- Add the <u>CompanyCam Project ID</u> field somewhere to the Page Layout.

| Fields                                              | ^               | Q Quick Find Button Name                        |                    |                                                                 |                                                             |                       |                            |                 |  |
|-----------------------------------------------------|-----------------|-------------------------------------------------|--------------------|-----------------------------------------------------------------|-------------------------------------------------------------|-----------------------|----------------------------|-----------------|--|
| Buttons                                             |                 | Add to Call List                                | Check for New Data | Delete                                                          | Include Offline                                             | Submit for Approval   |                            |                 |  |
| Custom Links<br>Quick Actions<br>Mobile & Liphtning |                 | Add to Campaign                                 | Clean              | Edit<br>Get Contacts                                            | Printable View                                              | View Account Hier     |                            |                 |  |
|                                                     |                 | Change Owner                                    | Company Hierarchy  |                                                                 | Prospecting Insights                                        | View Partner Scor     |                            |                 |  |
| Actions                                             |                 | Change Record Type                              | Create as Project  | Get Survey Invita                                               | Sharing                                                     |                       |                            |                 |  |
| Expanded Lookups                                    |                 |                                                 |                    |                                                                 |                                                             |                       |                            |                 |  |
| Related Lists                                       | ×               |                                                 |                    |                                                                 |                                                             |                       |                            |                 |  |
| Create as Projec                                    | t in Com        | npanyCam                                        |                    | - Standard Butt<br>Edit Chang<br>- Custom Butto<br>Create as Pr | ons<br>ge Owner) Change Recon<br>ns<br>oject in CompanyCam) | d Type Delete View Ar | ccount Hierarchy] Sharing] | Include Offline |  |
| Account Information                                 | on (Hea<br>wner | der visible on edit only)<br><u>Sample Text</u> |                    |                                                                 |                                                             |                       | CompanyCam Project ID      | Sample Text     |  |
|                                                     |                 |                                                 |                    |                                                                 |                                                             |                       |                            |                 |  |

Add a new <u>Section</u> somewhere to the Page Layout.

Add the Visualforce Page for the Object to the new Section, and set the pixel Height to at least 400.

| Quick Actions       | Q Quick Find Page Na | me 🗴              |          |
|---------------------|----------------------|-------------------|----------|
| Aobile & Lightning  | + Section            | vf017_AccountLigh |          |
| Expanded Lookups    | * Blank Space        |                   |          |
| lelated Lists       | CompanyCamProject    |                   |          |
| eport Charts        | CompanyCamProject    |                   |          |
| omponents           |                      |                   |          |
| sualforce Pages 🛛 🗸 |                      |                   |          |
|                     |                      |                   | <b>A</b> |
| New Section         |                      |                   |          |
| New Section         |                      |                   |          |

### **OBJECT-LIGHTNING SETUP (OPTION 2)**

Create (or edit an existing) Lightning Record Page.

SETUP > OBJECT MANAGER

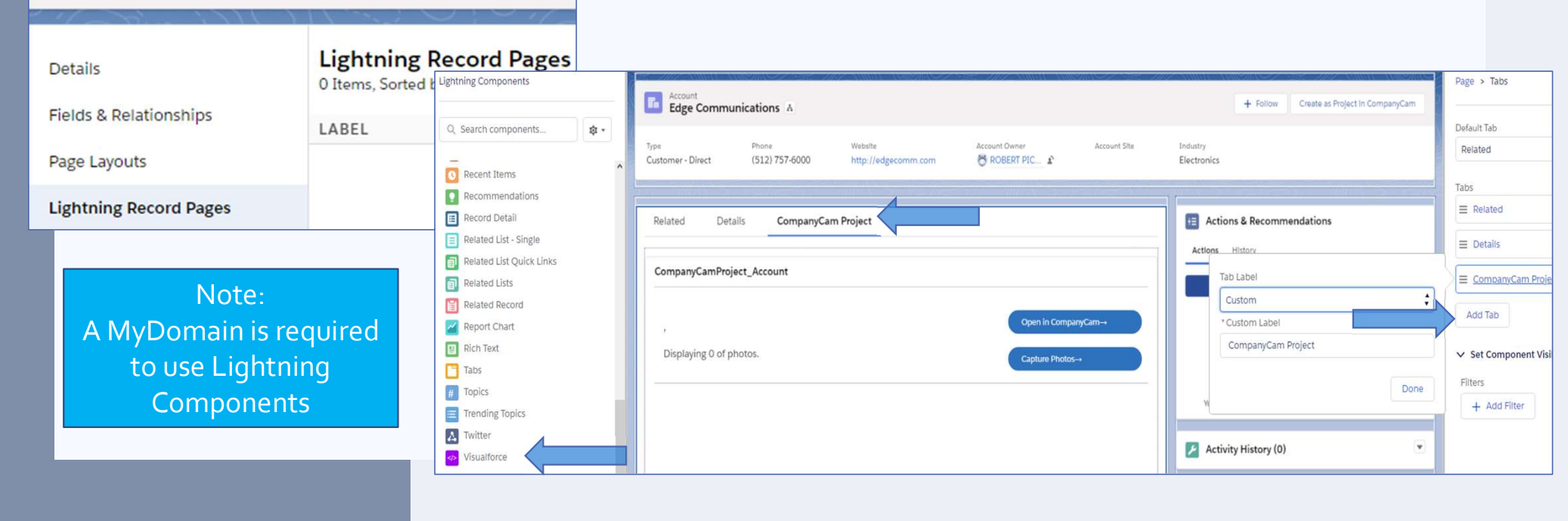

Example below:

Add a Visualforce component

somewhere to your Layout.

### **OBJECT-CLASSIC SETUP**

Add the <u>Create a CompanyCam Project</u> Button and Mobile Action to the Page Layout.

Add the <u>CompanyCam Project ID</u> field somewhere to the Page Layout.

Add a new <u>Section</u> somewhere to the Page Layout.

Add the Visualforce Page for the Object to the new Section, and set the pixel Height to at least 400.

| Save V Quick Save Previe      | ew As V Cancel              | Jndo 🐴 Redo 📑 La   | yout Properties                       |                      |                     |                        |                 | Save V Quick Save P | Preview /    | As 🔻 Cancel   🔊 Undo   🗣 Redo   💼 Layout Properties |  |  |  |  |
|-------------------------------|-----------------------------|--------------------|---------------------------------------|----------------------|---------------------|------------------------|-----------------|---------------------|--------------|-----------------------------------------------------|--|--|--|--|
| Fields                        | Quick Find Mob              | le Action Name     | •                                     |                      |                     |                        |                 | Mabile 9 Liphtning  | ^            | Q Quick Find Page Name                              |  |  |  |  |
| Buttons                       | Add to Call List            | Candidates         | Create as Project                     | Email (mobile only)  | Get Survey Invita   | Log a Call             | New Case        | Actions             |              | AE Section vf017 Account inh                        |  |  |  |  |
| Custom Links                  | Add to Campaign             | Change Owner       | Delete                                | Emergency            | Include Offline     | Mobile Smart Actions   | New Contact     | Expanded Lookups    |              | till Black Space                                    |  |  |  |  |
| Quick Actions                 | Book Appointment            | Change Record Type | Edit                                  | File                 | Link                | New Account            | New Event       | Related Lists       |              | Company ComPresent                                  |  |  |  |  |
| Mobile & Lightning<br>Actions | Call                        | Check for New Data | Email                                 | Get Contacts         | Log a Call          | New Case               | New Event       | Event Report Charts | eport Charts |                                                     |  |  |  |  |
| Expanded Lookups              | <                           |                    |                                       |                      |                     |                        |                 | Components          |              | ompanyourn operation                                |  |  |  |  |
|                               |                             |                    |                                       |                      | _                   | <b>A</b>               |                 | Visualforce Pages   |              |                                                     |  |  |  |  |
| Salesforce Mobile and         | d Lightning Experie         | nce Actions        |                                       |                      |                     |                        |                 |                     |              |                                                     |  |  |  |  |
| Create as Project in Co       | ompanyCam                   |                    |                                       |                      |                     |                        |                 | New Section         |              |                                                     |  |  |  |  |
|                               | V                           |                    |                                       |                      |                     |                        |                 |                     |              |                                                     |  |  |  |  |
| Account Detail                |                             |                    | Edit Change Ow                        | mer Change Record Ty | pe Delete View Acco | ount Hierarchy Sharing | Include Offline |                     |              |                                                     |  |  |  |  |
|                               |                             |                    | Custom Buttons<br>Create as Project i | in CompanyCam        |                     |                        |                 |                     |              |                                                     |  |  |  |  |
| Account Information (He       | eader visible on edit only) |                    |                                       |                      |                     |                        |                 |                     |              |                                                     |  |  |  |  |
| Account Owner                 | Sample Text                 |                    |                                       |                      |                     | CompanyCam Project     | ID Sample Text  |                     |              |                                                     |  |  |  |  |
|                               |                             |                    |                                       |                      |                     |                        |                 |                     |              | ver CompanyCamProject_Account                       |  |  |  |  |
|                               |                             |                    |                                       |                      |                     |                        |                 |                     |              |                                                     |  |  |  |  |

# **INSTALLING FOR FSL**

After setting up a custom domain name, add the below to the link and GO. /packaging/installPackage.apexp?po=o4t3loooo

ooKnGS

Our example would be: Companycam.my.salesforce.com/packaging/ins tallPackage.apexp?po=o4t3looooooKnGS

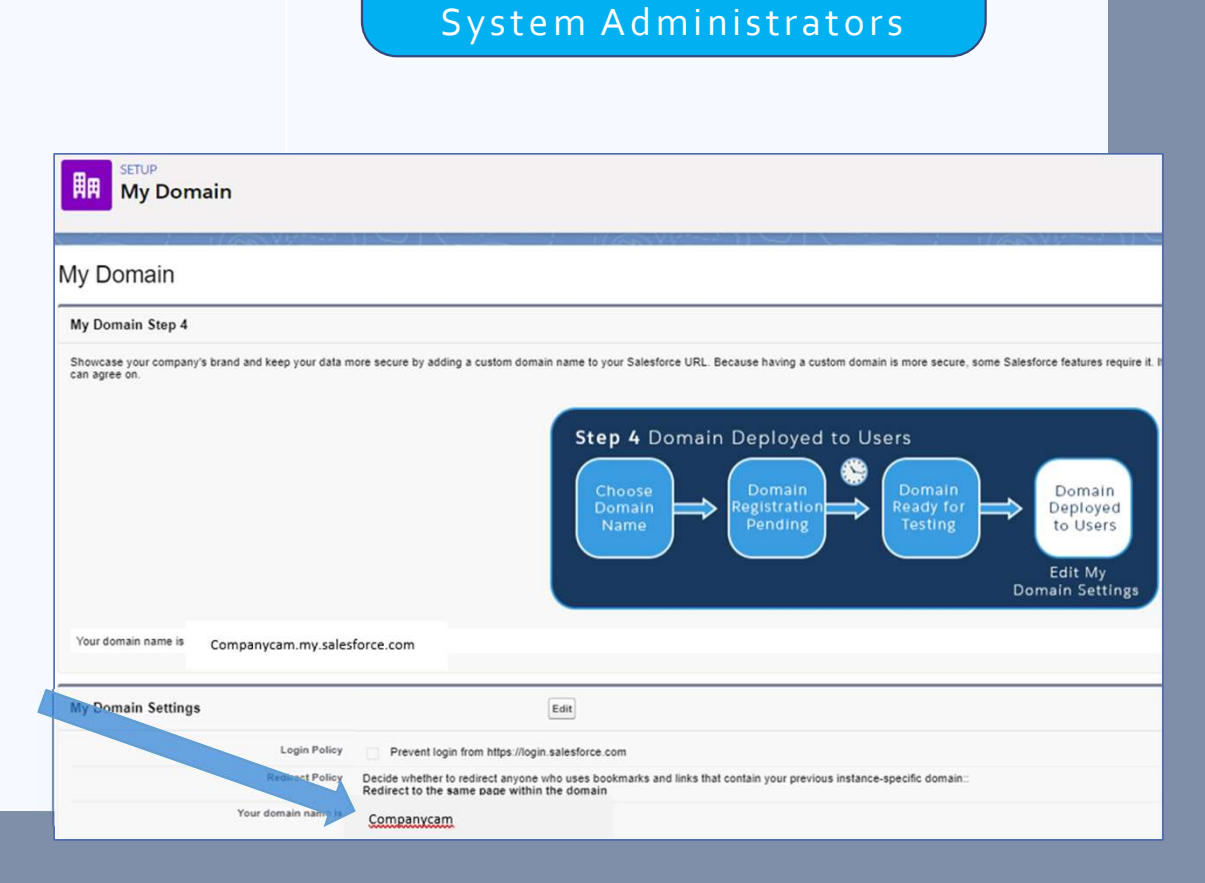

NOTE: Apppackages can only be installed by Salesforce

### **OBJECT-FSL SETUP**

The objects available by default for FSL are: <u>Work Order</u> <u>Service Appointment</u>

From <u>Setup</u>, click <u>Object Manager</u> and choose which object will store your CompanyCam projects.

Add the <u>CompanyCam Project ID</u> field somewhere to the Page Layout.

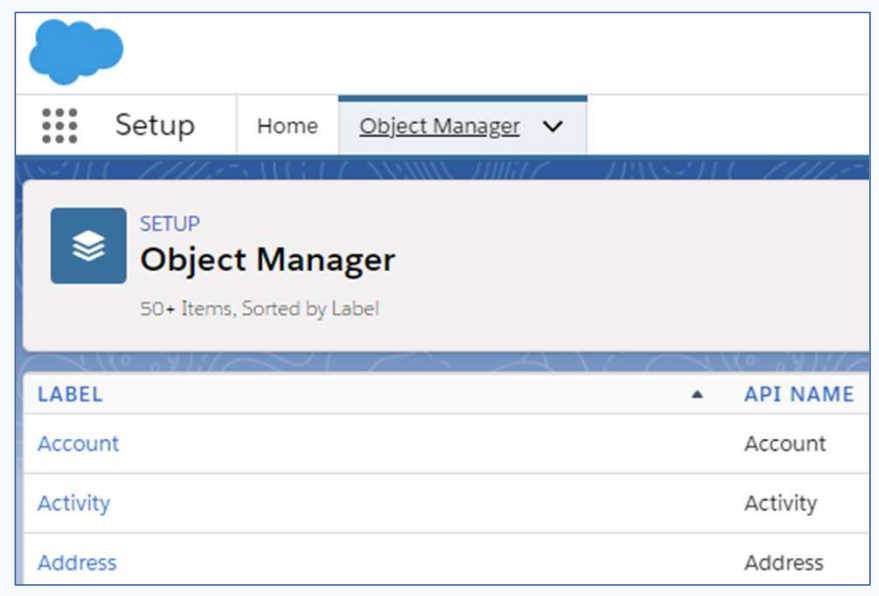

### OBJECT-FSL SETUP (OPTION 1)

- Add the <u>Create a CompanyCam Project</u> Button and Mobile Action to the Page Layout.
- Add the <u>CompanyCam Project ID</u> field somewhere to the Page Layout.

| Fields                        | ^        | Q Quick Find Button Name                        |                    |                                                              |                                                           |                            |                            |                 |  |  |  |  |
|-------------------------------|----------|-------------------------------------------------|--------------------|--------------------------------------------------------------|-----------------------------------------------------------|----------------------------|----------------------------|-----------------|--|--|--|--|
| Buttons                       |          | Add to Call List                                | Check for New Data | Delete                                                       | Include Offline                                           | Submit for Approval        |                            |                 |  |  |  |  |
| Custom Links<br>Quick Actions |          | Add to Campaign                                 | Clean              | Edit                                                         | Printable View                                            | View Account Hier          |                            |                 |  |  |  |  |
|                               |          | Change Owner                                    | Company Hierarchy  | Get Contacts                                                 | Prospecting Insights                                      | View Partner Scor          |                            |                 |  |  |  |  |
| Actions                       |          | Change Record Type                              | Create as Project  | Get Survey Invita                                            | Sharing                                                   |                            |                            |                 |  |  |  |  |
| Expanded Lookups              |          |                                                 |                    |                                                              |                                                           |                            |                            |                 |  |  |  |  |
| Related Lists                 | ×        |                                                 |                    |                                                              |                                                           |                            |                            |                 |  |  |  |  |
| Create as Project             | le and   | Lightning Experienc                             | e Actions 1        | Standard Butt<br>Edit Chang<br>Custom Butto<br>Create as Pri | ons<br>e Owner Change Record<br>ns<br>oject in CompanyCam | I Type) (Delete) (View Acc | count Hierarchy) (Sharing) | Include Offline |  |  |  |  |
| Account Informatio            | on (Head | der visible on edit only)<br><u>Sample Text</u> |                    |                                                              |                                                           |                            | CompanyCam Project ID      | Sample Text     |  |  |  |  |

Add a new <u>Section</u> somewhere to the Page Layout.

Add the Visualforce Page for the Object to the new Section, and set the pixel Height to at least 400.

| Quick Actions      | Q Quick Find Page N | ame 🗴             | _ |
|--------------------|---------------------|-------------------|---|
| Mobile & Lightning | + Section           | vf017_AccountLigh |   |
| Expanded Lookups   | * Blank Space       |                   |   |
| Related Lists      | CompanyCamProject   |                   |   |
| Report Charts      | CompanyCamProject   |                   |   |
| Components         |                     |                   |   |
| insuanoree rages   |                     |                   |   |
|                    |                     |                   |   |
|                    |                     |                   |   |

### OBJECT-FSL SETUP (OPTION 2)

Create (or edit an existing) Lightning Record Page.

SETUP > OBJECT MANAGER

Work Order

Add the CompanyCam Lightning component somewhere to your Layout.

### Example below:

| Details                                                     | Lightning Record Pages<br>1 Items, Sorted by Label | Q Search components                                                                                                    | Work Order<br>00000001                                                                       |
|-------------------------------------------------------------|----------------------------------------------------|----------------------------------------------------------------------------------------------------|----------------------------------------------------------------------------------------------|
| Fields & Relationships                                      | LABEL ORG DEFA                                     | ) > Standard (29)                                                                                                    | Owner Case Status Start Date End Date Subject                                                |
| Page Layouts Lightning Record Pages                         | Work Order Record Desktop                          | ✓ Custom (0)<br>No components available.                                                                                                    | CompanyCam Project                                                                           |
| NOTE:<br>A MyDomain is rec<br>to use Lightnin<br>Components | uired<br>g                                         | <ul> <li>Custom - Managed (4)</li> <li>Appointment Booking Communi</li> <li>CompanyCamLightningCompun</li> <li>Crews Management</li> <li>EnhancedMatchRule</li> </ul> | OCODOCOD1     Open in CompanyCam-+       r     Capture Photos-+    Displaying 2 of 2 photos. |

### **QUESTIONS?**

https://intercom.help/companycam/en/

If you have issues with the pictures or projects disappearing, try resaving the <u>Named Credentials</u>. For Custom objects, or custom install questions, contact CompanyCam Support & Alex Pickens will respond promptly.

Issues with Authorization or Whitelisting can be sent to Support@companycam.com. Please include your Organization ID, MyDomain (if applicable), and Company Name.

Adding a Lightning Component for the CompanyCam app requires setting up a MyDomain.